# 移动端系统的使用

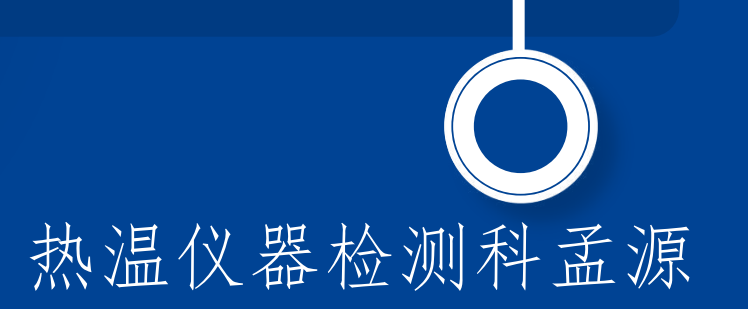

| • —      |        |        |
|----------|--------|--------|
|          | の准备工作  | ○ 注意事项 |
| 日寺       | 0 系统使用 |        |
| CONTENTS |        |        |
|          |        |        |
|          |        |        |
|          |        |        |
|          |        |        |

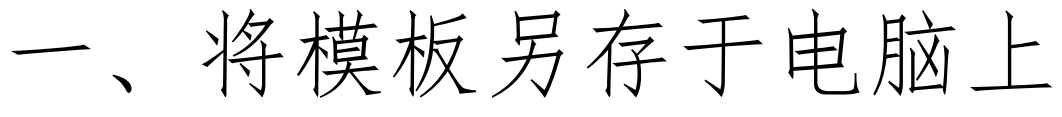

系统使用

准备工作

二、模板重命名为"XXX(移动版)"

注意事项

- 三、打开模板中"数据输入"页面,在页面右侧的"内容2(批量使用)"列中填写在现场检定时需要记录数据的名称。
- 四、将页面右侧的"写入2(批量使用)"列中单元格与 "原始记录(编辑)"页面数据填入的单元格做好关联。 五、将移动版模板保存于系统内,在模板维护页面选择 "参数定义",完整填写模板名称与参数名称并保存。

| ♥ ☆迎使用 ↓ ◎   ○      |
|---------------------|
| 计量检测移动管<br>理平台      |
| 用户名                 |
| る<br>请输入用户名         |
| 密码                  |
| ▲ 请输入密码             |
| 登录                  |
| 技术支持:北京星捷方优信息技术有限公司 |

系统使用

准备工作

0

| 15:49 |            |              |             |    |
|-------|------------|--------------|-------------|----|
| vww   | .bscheck.c | :n/ydjlmis/. |             | )  |
|       |            | 欢迎登录         |             |    |
|       | 政捷         | 计量现场检        | 测业务平台       |    |
|       |            |              |             |    |
|       |            |              |             |    |
|       |            |              |             |    |
|       |            |              |             |    |
|       |            |              |             |    |
|       |            |              |             |    |
| 注销    | 登录(技       | 达术支持:北京      | 星捷方优信息技术有限公 | 公司 |
|       |            |              |             |    |
|       |            |              |             |    |
|       |            |              |             |    |
|       |            |              |             |    |
|       |            |              |             |    |
|       |            |              |             |    |
|       |            |              |             |    |
|       |            |              |             |    |
|       |            |              |             |    |
| <     | Q          | ŵ            | 2 =         |    |
| `     | - `        |              |             |    |

 $\bigcirc$ 

 $\triangleleft$ 

 $\odot$ 

# 委托单录入

准备工作

0

系统使用

| 🕑 www.bscheck.cn/ydjlmis/Jll 🄱 🙆 🛛 🔿 |
|--------------------------------------|
| 欢迎登录                                 |
| 政捷计量现场检测业务平台                         |
| 客户器具管理                               |
| 条码批量委托                               |
| 检测数据登记                               |
| 检测数据修改                               |
| 检测证书审核                               |
| 检测证书批准<br>                           |
| 注销登录 (技术支持:北京星捷方优信息技术有限公司            |
|                                      |
|                                      |
|                                      |
|                                      |
|                                      |
|                                      |
|                                      |
|                                      |

#### 如果系统内没有该企 业信息

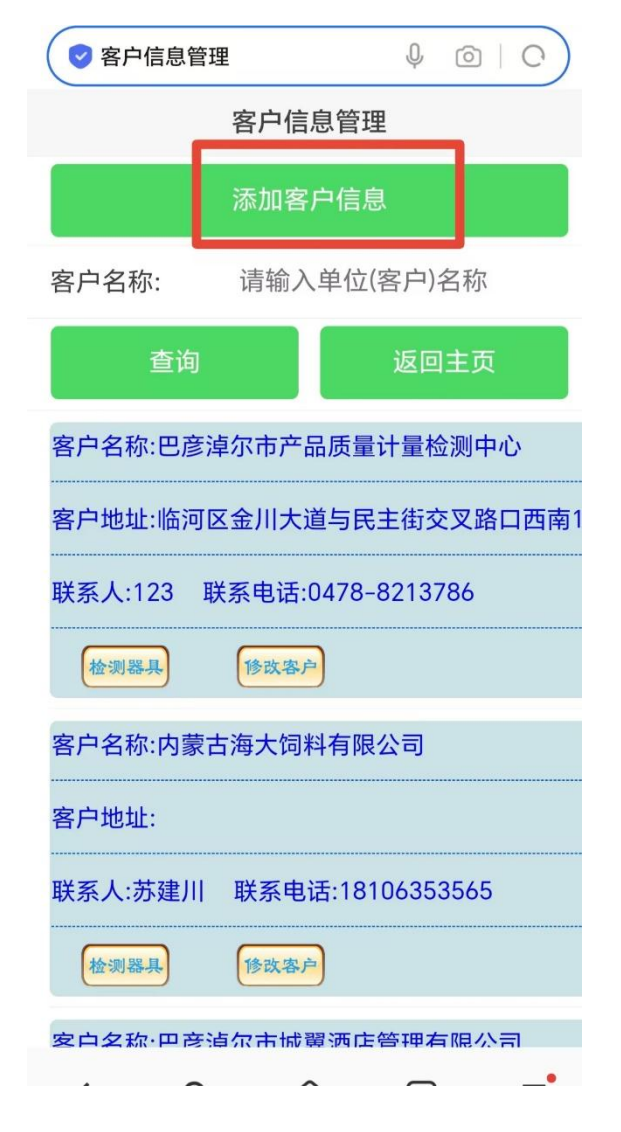

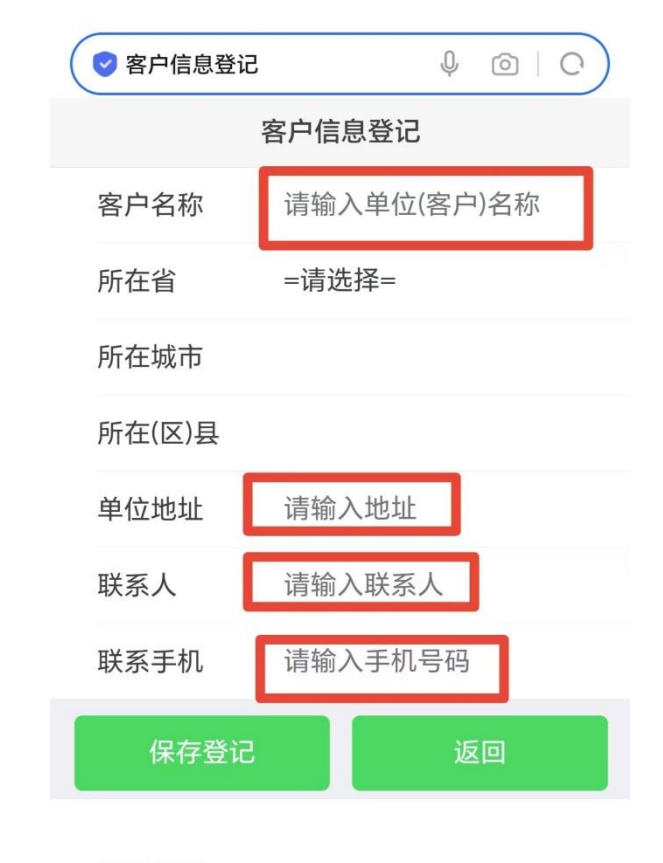

≣

信息提醒:

<

Q

⑥

1

 $\bigcirc$ 

## 委托单录入

准备工作 \_\_\_\_\_•\_\_\_\_

0

系统使用

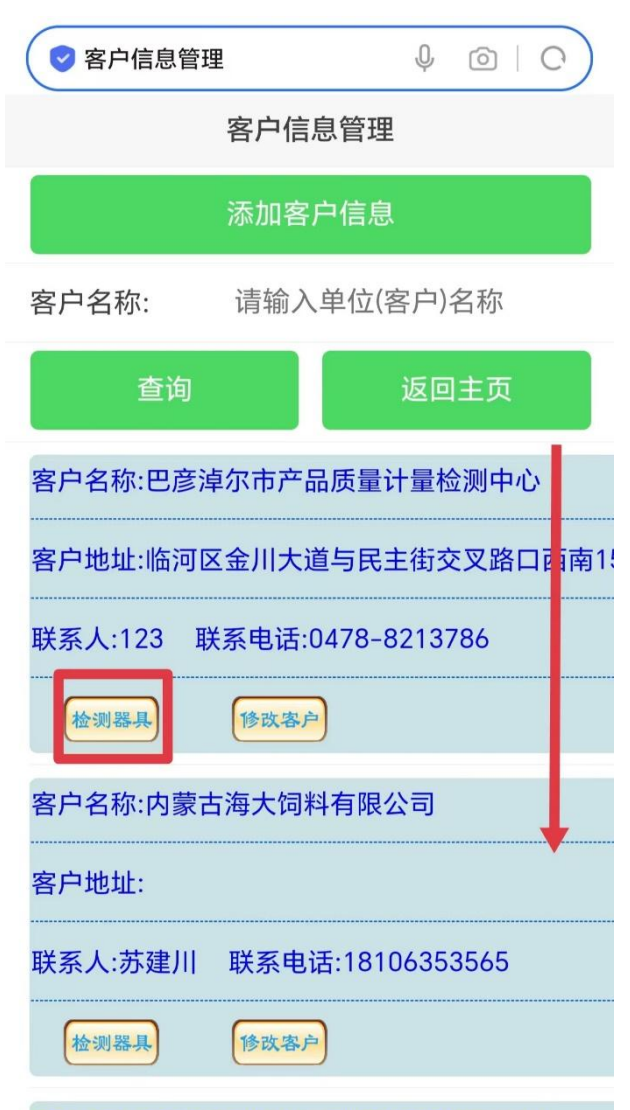

#### 

| ♥ 计量器具管理                        | 里       |                                   |
|---------------------------------|---------|-----------------------------------|
| 十量器具管理(巴                        | 彦淖尔市产品质 | 质量计量检测中心)                         |
|                                 | 添加计量器具  |                                   |
| 条码编号:                           | 请输入条码编  | <b>1</b> 号                        |
| 器具名称:                           |         |                                   |
| 出厂编号:                           |         |                                   |
| 查询器具                            | 4       | 生成委托单                             |
|                                 | 返回主页    |                                   |
| 选中检测                            |         |                                   |
| 器具名称: 数字                        | 指示秤     | <mark>条码编号:</mark><br>000320229   |
| <mark>生产厂家:</mark> 巴彦<br>计量检测中心 | 淖尔市产品质量 | 出厂编号: 33211:                      |
| 规格型号: 3kg                       |         | 精度等级:3级                           |
| 测量范围: 3kg                       |         | <mark>检测科室:</mark> 衡器检<br>科 (小衡室) |

| 🕏 计量器具登词 |                        |
|----------|------------------------|
| ìt       | 量器具登记(巴彦淖尔市产品质量计量检测中心) |
| 条码编号     | 空白则自动生成                |
| 检测科室     | =请选择=                  |
| 检测项目     |                        |
| 器具名称     |                        |
| 生产厂家     |                        |
| 规格型号     |                        |
| 出厂编号     |                        |
| 精度等级     |                        |
| 测量范围     |                        |
| 检测类型     | 检定                     |
| 检测性质     | 强检                     |
| 作业方式     | 现场作业                   |
| 器具用途     | =请选择=                  |
| 检测价格     | 0                      |

信息提醒:

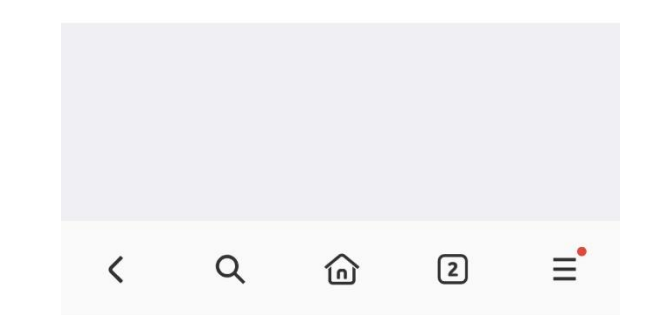

#### 15:41 ● 计量器具管理 计量器具管理(巴彦淖尔市产品质量计量检测中心)计量器具管理(巴彦淖尔市产品质量计量检测中心) ◎ 计量器具管理 计量器具管理(巴彦淖尔市产品质量计量检测中心 添加计量器具 计量器具管理(巴彦淖尔市产品质量计量检测中心 修改器具 删除器具 条码编号: 请输入条码编号 选中检测 请输入条码编号 条码编号: 请输入条码编号 条码编号: 器具名称: 温度计 器具名称:工作用玻璃液体温度 条码编号: 温度计 器具名称: 温度计 器具名称: 计 000340435 出厂编号: 出厂<sup>护里.</sup> 生产厂家:/ 出厂编号:/ 网页提示 查询器具 生成委托单 网页提示 委托单生成成功!委托单号:202409005 规格型号: 棒式 精度等级: 7 返回主页 你确定要将选中器具生成检测委托单吗' 需要进行数据登记吗? 检测科室: 热温仪器 测量范围 测科 选中检测 取消 确定 检测类型: 检定 检测性质: 非强检 000320237 取消 确定 器具名称:工作用玻璃液体温度 条码编号: 生产厂家: 56 出厂编号:56 计 000340435 器具名称:工作用玻璃液体温皮 宗诗编号 服务类型:现场作业 器具用途: 安全防排 000340435 计 精度等级:2 规格型号: 56 生产厂家:/ 出厂编号: / 生产厂家:/ 检测价格:0 出厂编号:/ 检测科室: 热温仪 测量范围: 56 测科 规格型号: 棒式 精度等级: 规格型号: 棒式 删除器具 修改器具 = 2 î < 检测科室: 热温仪器 测量范围: 检测科室: 热温仪 测科 选中检测 🗌 测科

## 检测数据登记

准备工作 ○ 系统使用

| 欢迎登录                      |
|---------------------------|
| 政捷计量现场检测业务平台              |
| 客户器具管理                    |
| 条码批量委托                    |
| 检测数据登记                    |
| 检测数据修改                    |
| 检测证书审核                    |
| 检测证书批准                    |
| 注销登录 (技术支持:北京星捷方优信息技术有限公司 |
|                           |
|                           |
|                           |
|                           |
|                           |
|                           |
|                           |
|                           |

| 待检器                    | 具信息(向_ | 上滑动刷新数据) |   |
|------------------------|--------|----------|---|
| 条码编号:                  | 请输入    | 或扫描条码    |   |
|                        | 扫描     | 条码       |   |
| 委托单号:                  |        |          | 1 |
| 委托单位:                  |        |          |   |
| 器具名称:                  |        |          |   |
| 出厂编号:                  |        |          |   |
| 查询                     |        | 返回主页     |   |
| 条码编号: <mark>000</mark> | 337227 |          |   |
| 委托单号:2024070323        |        |          |   |
| 委托单位: <mark>宏远</mark>  | 润丰建设集  | 國有限公司    |   |
| 委托日期:2024-07-17        |        |          |   |
| 哭目夕称·钢岩                | ŧR     |          |   |

| ● 待检器具信息        |            |
|-----------------|------------|
| 待检器具信息(向.       | 上滑动刷新数据)   |
| 查询              | 返回主页       |
| 条码编号:000340435  |            |
| 委托单号:2024090057 |            |
| 委托单位:巴彦淖尔市产品    | 品质量计量检测中心  |
| 委托日期:2024-09-04 |            |
| 器具名称:工作用玻璃液体    | 本温度计       |
| 生产厂家:/          |            |
| 出厂编号: <b>/</b>  |            |
| 规格型号:棒式         |            |
| 备 注:            |            |
| 多数数据登记 模板数3     | 屠登记 解除登记锁定 |
| ==没有更多          | \$数据了==    |

 $\bigcirc$ 

# 检测数据登记

系统使用

准备工作

O

0

| 委托里号:           | 2024090038          |
|-----------------|---------------------|
| 委托单位:           | 巴彦淖尔市产品质量计量检测<br>中心 |
| 委托日期:           | 2024-09-03          |
| 器具名称:           | 工作用玻璃液体温度计          |
| 规格型号:           | 棒式                  |
| 生产厂家:           | Ϊ.                  |
| 出厂编号:           | 1                   |
| 设备编号:           |                     |
| 测示范围:           |                     |
| 精度等级:           |                     |
| 安装地点:           |                     |
| 检测类型:           | 检定                  |
| 器具用途:           | 安全防护                |
| 使用状态:           | 启用                  |
| 检定类型:           | 本机构检定               |
| 检定方式:           | 周期检定                |
| 检测日期:           | 2024/9/4            |
| 检测周期(个月):       | : 12                |
| 检测地点:           | 现场检定                |
| 环境温度:           |                     |
| 环境湿度:           |                     |
| 检测结论:           | 合格                  |
| 不合格项目:          |                     |
| 检测规程信息:         |                     |
| 〇 JJG130-<br>计3 | 2011《工作用坂璃液体温度      |

# 证书模板参数信息: 是否原始记录: 打开获取原始记录模板参数 检测证书类型: =请选择= 模板参数名称:

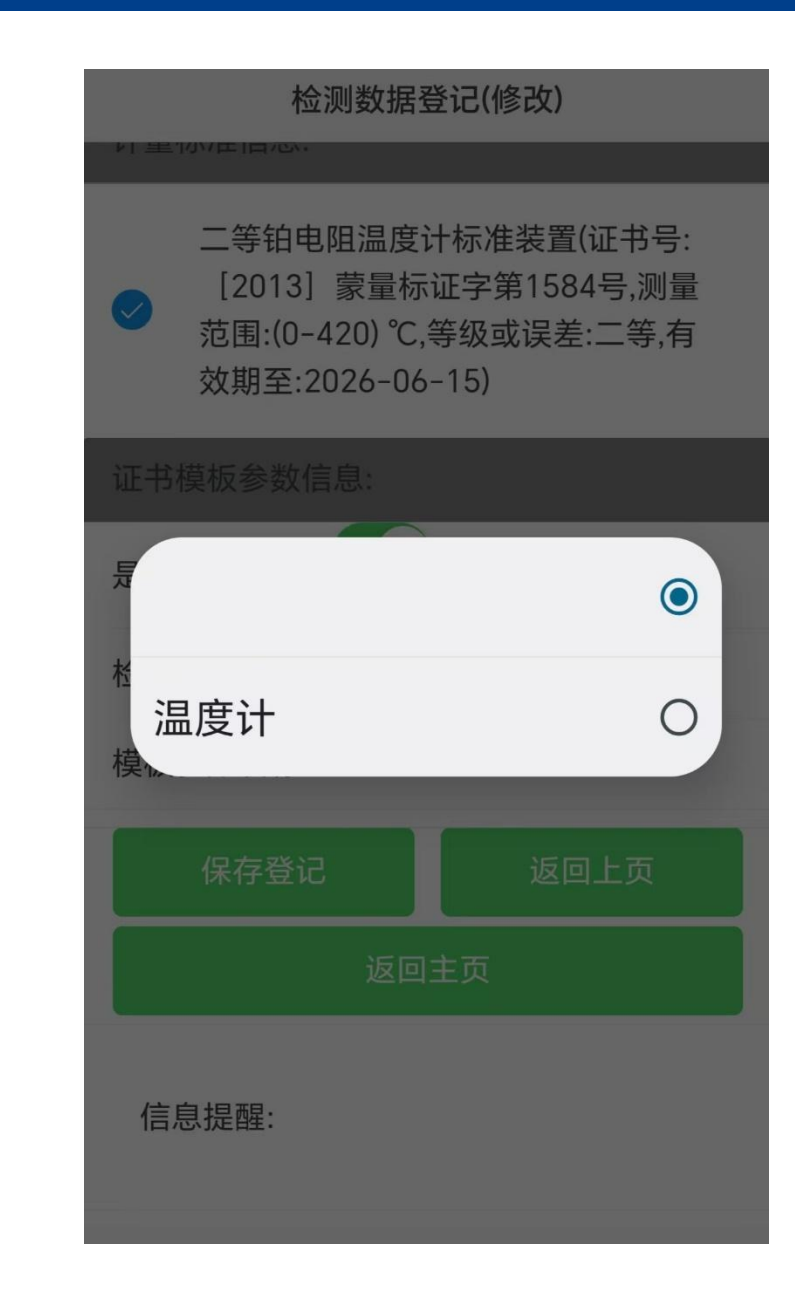

二等铂电阻温度计标准装置(证书号: [2013] 禁量标证字第1584号:測量 約固:10-420) 70.等级或误差:二等,有 效期至:2026-06-15)

号:JDSJRL23015790,出厂编 号:10049,规格型号:AWT1842.测量范 回:(0-420) "C,精度等级:二等,有效

铂电阻湿度计(证书)

期至:2026 12 25)

标准器只信息;

计量标准信息:

0

检测数据登记

系统使用

准备工作

0

0

检测数据登记(修改)

二等铂电阻温度计标准装置(证书号:
 [2013]蒙量标证字第1584号,测量
 范围:(0-420)℃,等级或误差:二等,有
 效期至:2026-06-15)

| 证书模板参数信 | 記:           |
|---------|--------------|
| 是否原始记录: | 打开获取原始记录模板参数 |
| 检测证书类型: | 检定证书         |

模板参数名称: 温度计

标准器示值1:

标准器示值2:

标准器示值3:

被检温度计示...

被检温度计示...

被检温度计示...

被检温度计示...

被检温度计示...

被检温度计示...

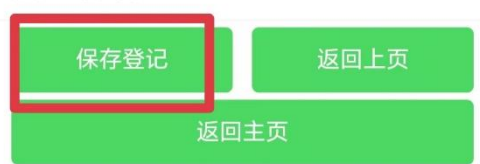

### 检测数据修改、审核、批准

系统使用

准备工作

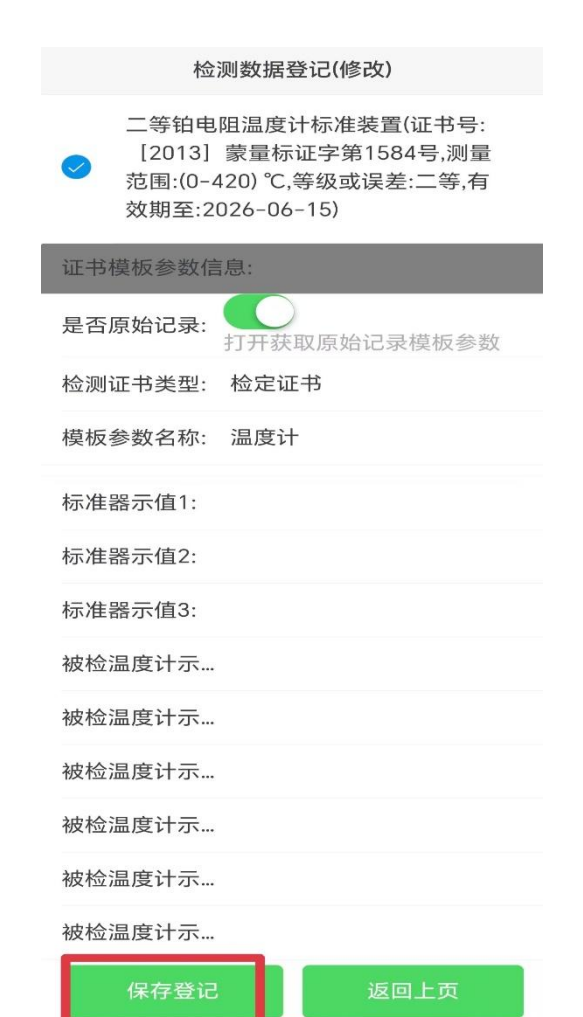

| 证书编号:2024H760002              |
|-------------------------------|
| 检测结论:合格                       |
| 检测环境:温度:23.0,湿度:40            |
| 检测人员: <mark>刘如</mark>         |
| 检测时间:2024-09-05 22:22         |
| 审核结果:<br>同意                   |
| 审核备注(不同意原因):                  |
| 查看证书 原始记录 证书审核<br>==没有更多数据了== |

检测证书审核(向上滑动刷新数据)

出厂编号:1

规格型号:棒式

| 检测证书批准(向上滑动刷新数据)      |
|-----------------------|
| 证书编号:2024H760002      |
| 检测结论: <mark>合格</mark> |
| 检测环境:温度:23.0,湿度:40    |
| 检测人员:刘如               |
| 检测时间:2024-09-05 22:22 |
| 审核人员:邬冬梅              |
| 审核时间:2024-09-05 22:23 |
| <u>宙批结果</u> :         |
| 同意                    |
| 审批备注(不同意原因):          |
|                       |
| 查看证书 原始记录 证书批准        |
| 没有更多数据了               |

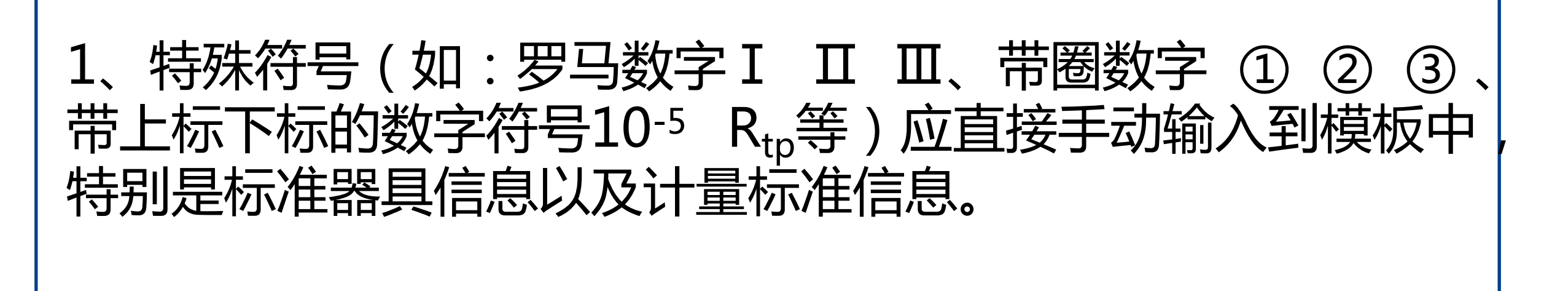

系统使用

准备工作

 $\mathbf{O}$ 

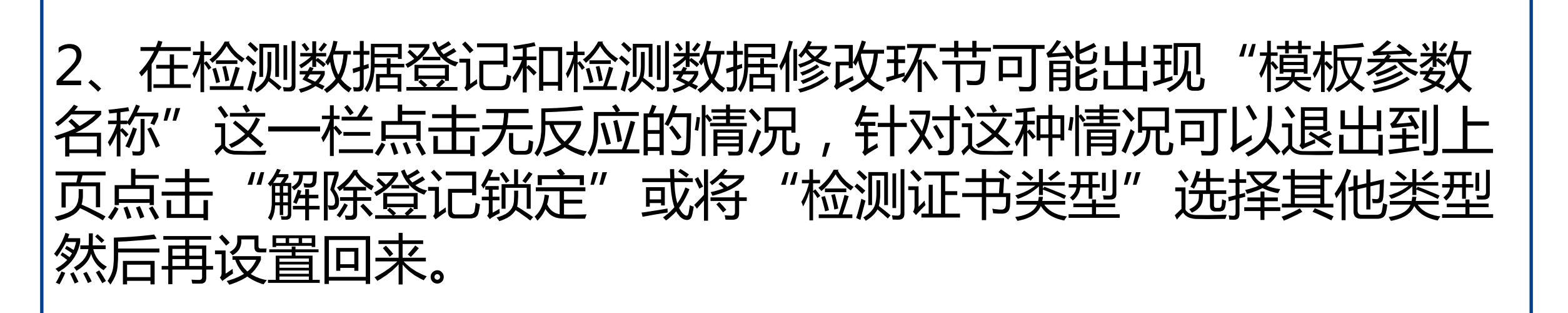

系统使用

准备工作

0

| 规格型号: <mark>棒式</mark> | 是否原始记录:      |
|-----------------------|--------------|
| 出厂编号:1                | 检测证书类型:检定证书  |
| 修改数据                  | 模板参数名称:      |
|                       | 保存登记    返回上页 |
| ==没有更多数据了==           | 返回主页         |

# **谢谢聆听** THANKS